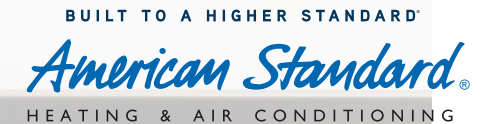

## How to Access MAX

Sign in to ASDealerNet

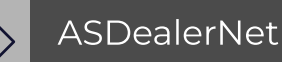

## 2

3

## Select the Marketing Center Tab on the left side of your screen

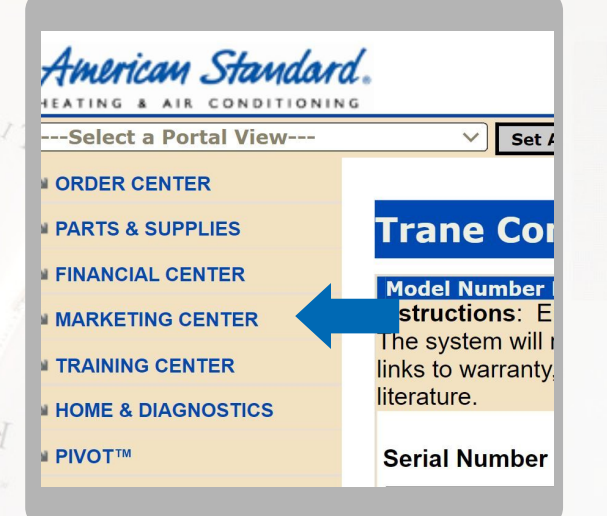

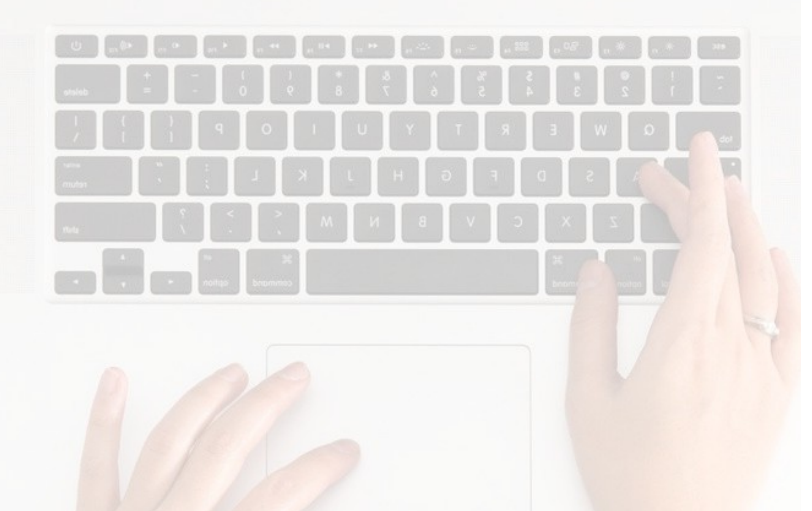

Click on Marketing Advertising Express (MAX) to be directed to the MAX site

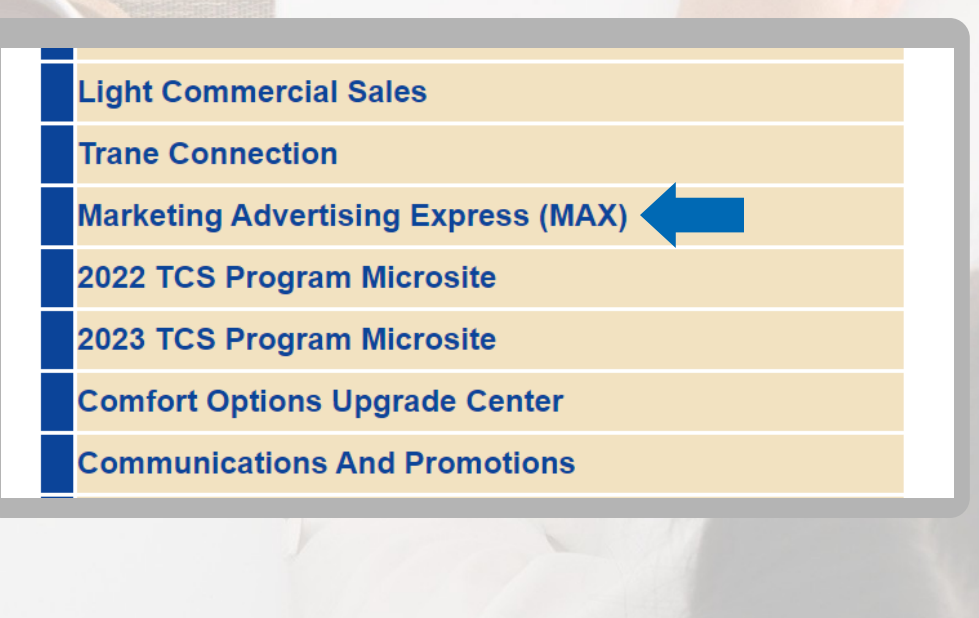